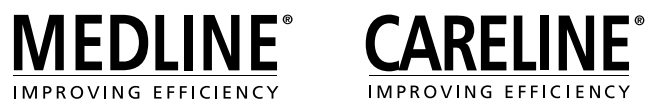

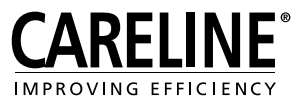

# Service readout and Service Data Tool 2 with JUMBO Care

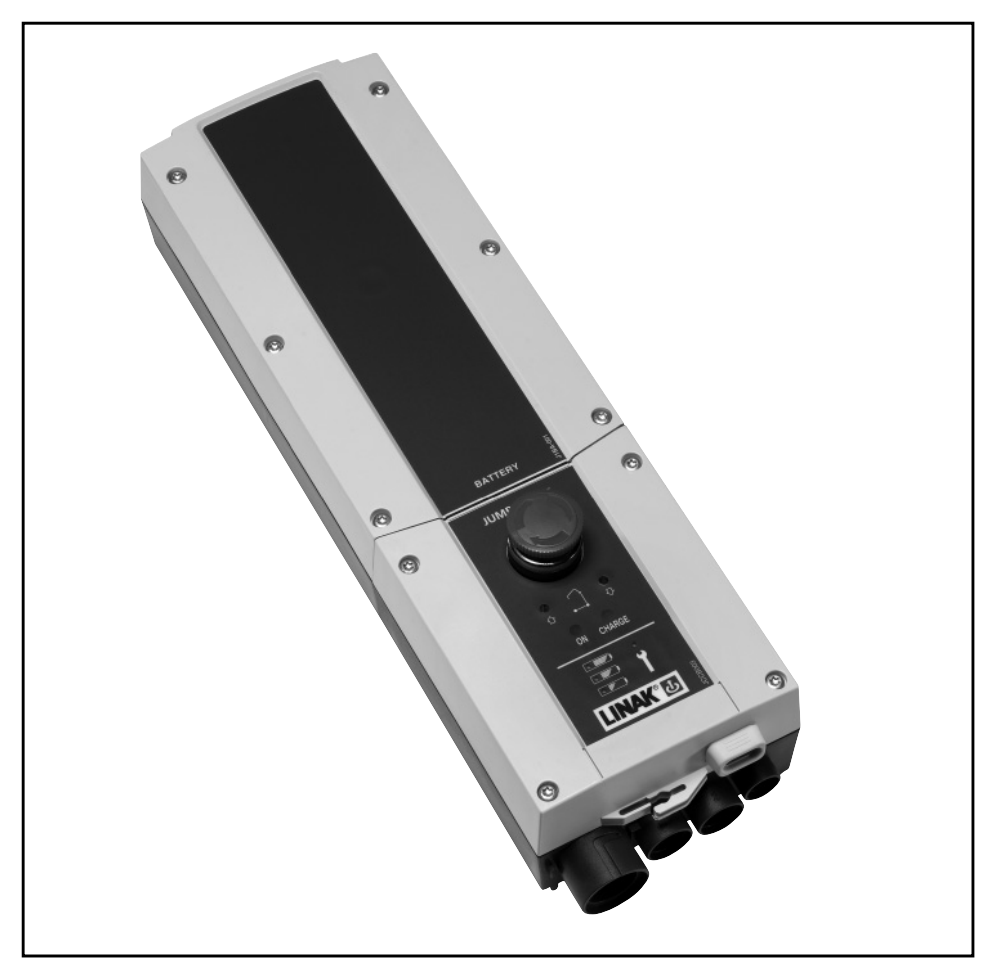

To learn more about LINAK please visit: WWW.LINAK.COM

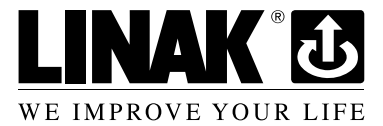

# Contents

| Preface                                                            | . 4 |
|--------------------------------------------------------------------|-----|
| Service intervals                                                  | 5   |
| What is the service interval pre-set to?                           | . 5 |
| How do I see on the control box that it is time for service?       | . 5 |
| When does the service time starts counting?                        | 5   |
| How to change to another service interval?                         | 5   |
| Read out service data on a ILIMBO Care with display                | 6   |
| Read out service data on a solublo care with display               | 0   |
| Read out service data on a laptop                                  | . 7 |
| Equipment needed to read out service data                          | . 7 |
| How to connect the equipment and get started                       | . 7 |
| What to read out on the laptop                                     | . 8 |
| How to conclude on the service information                         | 9   |
| How to exchange an actuator                                        | 10  |
| Resetting of service interval after service has been carried out 1 | 10  |
| Notice 1                                                           | 11  |
| Addresses                                                          | 12  |

# Preface

We are delighted that you have chosen a product from LINAK.

Your new JUMBO Care control box has a microprocessor inside making it possible to read out service data via the Service Data Tool and via the display (if available on your control box). In this manual you can read about how to use and get the full benefit of the service function in your JUMBO Care.

If no drivers are installed on your laptop (if you never have used service data tool on your laptop before), please contact your local sales representative to get access to the IB300001 user manual where this procedure is explained.

If you experience any problems with your new JUMBO Care you are always welcome to contact your local LINAK representative who will be able to help you.

### LINAK A/S

# **Service Intervals**

### What is the service interval pre-set to?

A standard JUMBO Care control box will be pre-set with a service interval of: 12 months / 8000 cycles, whichever comes first.

### How do I see on the control box that it is time for service?

The notice about service need depends upon the JUMBO Care version:

- No indicators on the front cover: one single beep telling that it is time for service
- **Diodes on the front cover:** The service diode will light up and one single beep will tell that it is time for service
- **Display:** The display will show the service symbol and one single beep will tell that it is time for service.

### When does the service time starts counting?

The service time will start to count down from the day the control box is produced.

### How to change to another service interval?

The service interval can be changed via a special LINAK handset (Item number HB8646V2010 + 71). To change the service interval you simply plug-in the handset in the JUMBO Care and press the button. You can choose from a number of months or cycles between services. You can also choose 'NO months' or 'NO cycles'.

## E.g. Push M = 24, Push \$10000.

The JUMBO Care is now set to indicate service need every 24 month or at 10000 cycles whichever comes first.

After having set a different service interval the control box will provide an audio sound (as a receipt).

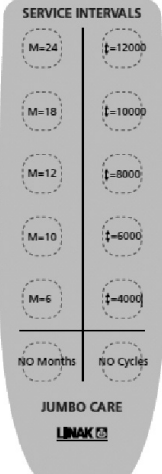

# Read out service data on a JUMBO Care with display

When you have a JUMBO Care with display it is possible to have some basic service data on the display. To get this information on the display press the "lifting arm up" button on your LINAK hand control (short press ½ second).

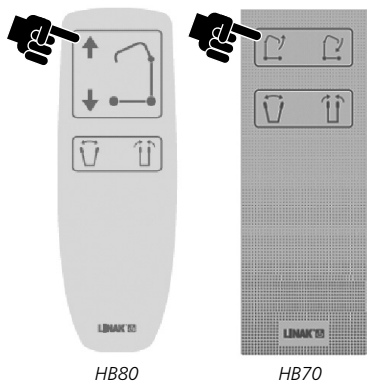

The information that appears on the display is;

| \$      | 12034   |   |
|---------|---------|---|
| A.S     | 1257000 |   |
| kg/lbs  | 7       |   |
| SERVICE | 90/360  |   |
|         |         | _ |

--> Total cycles done by the lifting actuator (channel 1)

--> Total work done by the lifting actuator (channel 1)

----> Total number of overloads (channel 1)

--> Days since last service/days between services

# Read out service data on a laptop

### Equipment needed to read out service data

When reading out service information on a laptop you need:

- Service data tool 2 version 1.3.4 or newer version installed on the laptop. The software will be provided from your local LINAK sales representative.
- An OpenBus programming and data read out box (item number IB300001)
- A service readout cable (LINAK item number 0964478)
- One USB A-B cable

### How to connect the equipment and get started

- A) First of all make sure that service data tool drivers and the service data tool 2 software (version 1.3.4 or higher) is installed on your laptop. If Service Data Tool drivers and the Service Data Tool software are not installed please see the SDT2 user manual.
- B) Connect the equipment as shown below.

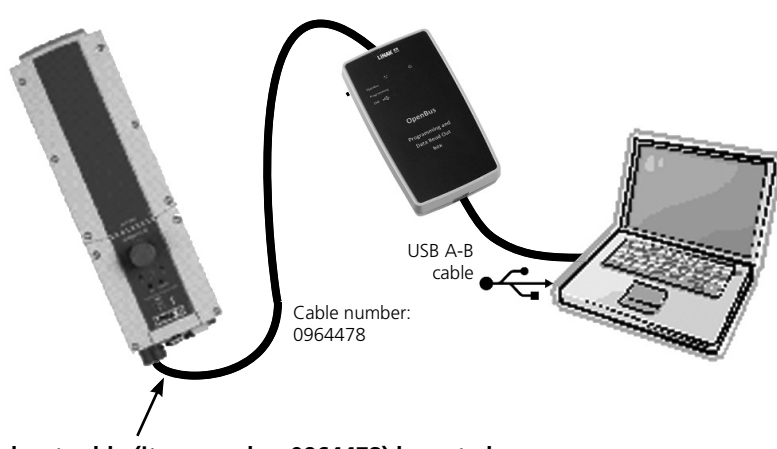

# The service read-out cable (item number 0964478) have to be connected via the HB port.

It is also possible to use a T-cable (item number 0015412) for connection of Hand control and Service Data Tool at the same time.

When connection is observed the red LED ("Supply8VMissing") in the current laptop window changes to green.

- C) Wake the control box (by pressing a button on the hand control or a button on the CB for operation of lifting/lowering).
- D) Enter the Start menu on your laptop esent and choose the LINAK programme to open the Service Data Tool 🛞 Linak SDT2

JUMBO Care

# What to read out on a laptop

Ensure the JUMBO Care view is initiated by pressing the menu shown. Go to the Diagnosis menu page 1 - 1

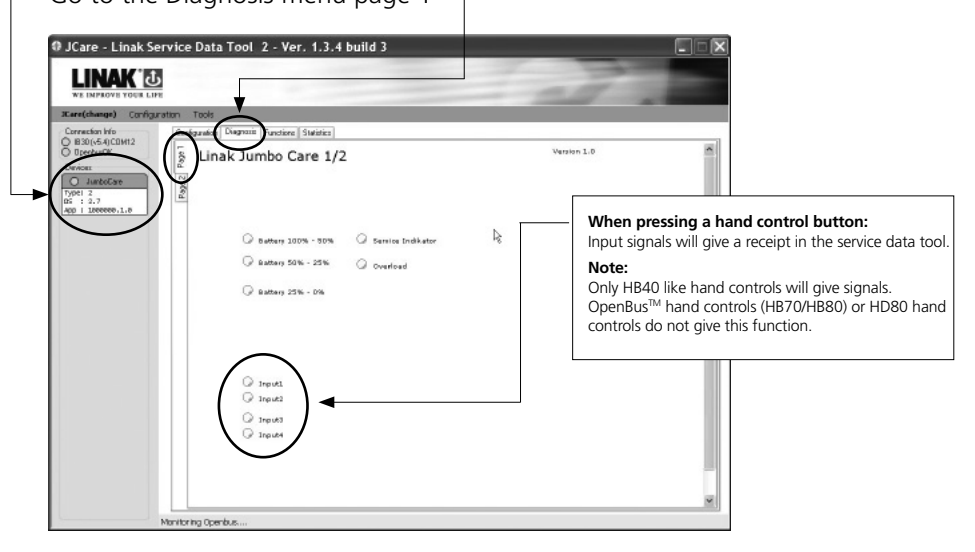

# Go to the Diagnosis menu page 2 -

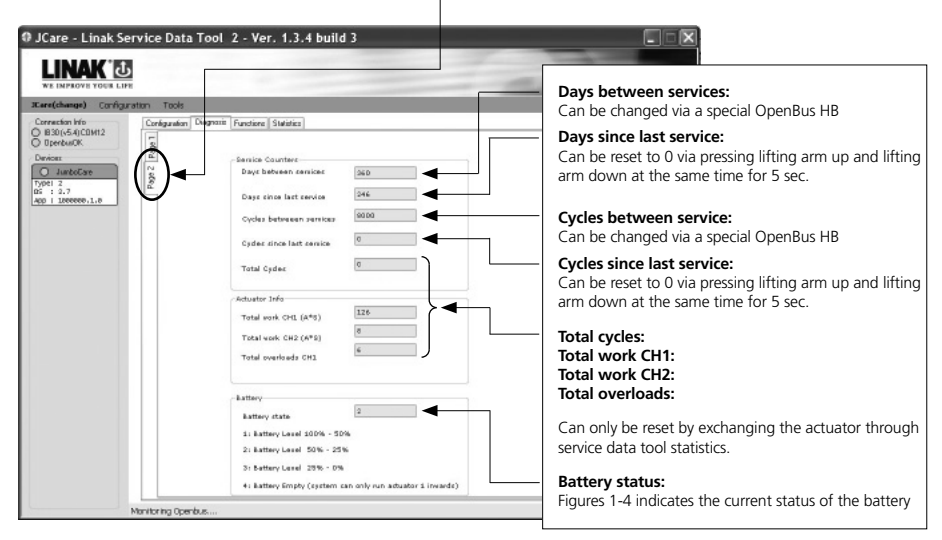

### How to conclude on the service information

Total cycles and total work:

Please contact the lifter manufacturer in order to decide when it is appropriate to consider exchanging the actuator.

Overload:

If overload has occurred it is recommended to consider stronger lifting equipment with higher working load for the particular patients/institution.

# How to exchange an actuator:

When an actuator needs to be exchanged this has to be registered in the Service Data Tool via a laptop.

Go to the Statistics menu.

Press the "replace" button to reset and mount a new actuator.

The action is confirmed with a shortly illustrated text at the buttom of the Service Data Tool screen: "Service command CLEARED"

| Fueldance) Cools action Tools                                                                                                    |                                                                                                    |                                                                                                    | No. of activations in in- or outwards direction                                                                                                    |
|----------------------------------------------------------------------------------------------------|----------------------------------------------------------------------------------------------------|----------------------------------------------------------------------------------------------------|----------------------------------------------------------------------------------------------------|
| Convertinalia<br>(1981) 64 (Control<br>Capacitanti)<br>Capacitanti<br>Caracterization<br>Control Canadianti<br>Caracterization<br>Control Canadianti<br>Caracterization<br>Control Canadianti<br>Caracterization<br>Control Canadianti<br>Caracterization<br>Control Canadianti<br>Caracterization<br>Control Canadianti<br>Caracterization<br>Control Canadianti<br>Caracterization<br>Control Caracterization<br>Control Caracterization | Configuration Diagnosis Functions S                                                                                                    | taliolico                                                                                                    | No. of activations in in or outwards direction                                                                                                    |
|                                                                                                    | Actuator Statistics Jumbo Care - ver. 1.0                                                                                                    |                                                                                                    | <ul> <li>Endstops In / Out:</li> </ul>                                                                                                    |
|                                                                                                    | Activations In                                                                                                    | Act 1 Act 2                                                                                                    | No. of times the actuator has reach endstop in in- or<br>outwards direction                                                                                                    |
|                                                                                                    | Asthedow D.H.<br>Endudo: In<br>Endudo: G.A.<br>Dereksabilo<br>Dereksabilo<br>Dereksabilo<br>Dereksabilo<br>Dereksabilo<br>Dereksabilo<br>Acc: weit (PA) In<br>Acc: weit (PA) In<br>Acc: weit (PA) In<br>Acc: weit (PA) In<br>Acc: dearend() In<br>Acc: dearend() In<br>Acc: deare | 73         20           2         0           3         0           0         0           0         0           0         0           0         0           0         0           0         0           0         0           0         0           0         0           0         0           9         2           Resize | Overloads In / Out:     No. of times the actuator was overloaded, in- or outward direction     Acc. work [A*s] In / Out:     Accumulated amount of work carried out, in- or outward direction [Amperage, A; time in seconds]     Acc. duration [s] In / Out:     Accumulated amount of time spent, in- or outwards directing in seconds! |
|                                                                                                    | kte                                                                                                    |                                                                                                    | Replace Act. 1 / Act. 2:     When an actuator needs to be exchanged this has to be     registered in the Service Data Tool.     Replace actuator 1 (channel 1) or actuator 2 (channel 2)                                                                                                    |

## Resetting of service interval after service has been carried out.

Resetting of service is done by pressing 2 buttons (lifting arm up and lifting arm down on the hand control at the same time for 5 seconds. (Buttons that need to be pressed might differ depending on hand control type). After pressing the buttons for 5 seconds you will receive an audio signal indicating that the timer is reset. The timer will reset the diodes/clear the display for service symbol, and start counting a new service periode.

Resetting of service interval

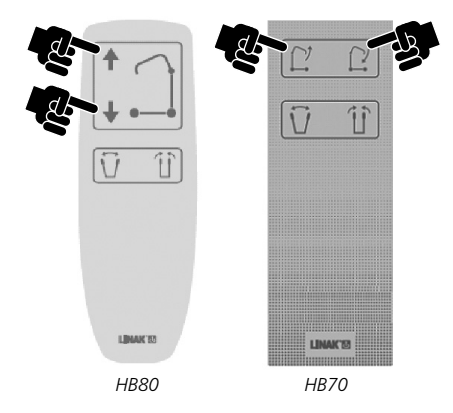

# Notice:

- If the control box is exchanged the actuator data will be lost. The data is stored in the control box, not the actuator.
- Please note that when you disconnect the service data tool from JUMBO Care it will take 1 hour before the control box will power down. If you want to avoid the battery to consume energy the emergency stop button can be activated.
- When a lifting actuator or a control box is exchanged it is neccessary to set the current cut off value again via the learn mode function.

### FACTORIES

#### CHINA

LINAK (Shenzhen) Actuator Systems, Ltd. Phone: +86 75 58 61 06 656 +86 75 58 61 06 990 F-mail: sales@linak.cn www.linak.cn

### SUBSIDIARIES

#### AUSTRALIA

LINAK Australia Pty. Ltd Phone: +61 38 79 69 777 +61 38 79 69 778 Fax: E-mail: sales@linak.com.au www.linak.com.au

### AUSTRIA

LINAK Repräsentanz Österreich (Wien) LINAK OY Phone: +43 (1) 890 74 46 +43 (1) 890 74 46 15 Eax: E-mail: info@linak.de www.linak.at

#### BELGIUM & LUXEMBOURG LINAK Actuator-Systems NV/SA

Phone: +32 (0) 92 30 01 09 +32 (0) 92 30 88 80 Fax: E-mail: info@linak.be www.linak.be

### **BRAZII**

LINAK Do Brasil Comércio De Atuadores Ltda. LINAK GmbH Phone: +55 (11) 28 32 70 70 Phone: +49 60 43 96 55 0 +55 (11) 28 32 70 60 Fax: E-mail: info@linak.com.br www.linak.com.br

#### CANADA

LINAK Canada Inc Phone: +1 50 22 53 55 95 +1 41 62 55 77 20 Eax: E-mail: info@linak.ca www.linak-us.com

#### CZECH REPUBLIC

LINAK C&S S.R.O. Phone: +420 58 17 41 814 +420 58 17 02 452 Eax: E-mail: ponizil@linak.cz www.linak.cz

### DISTRIBUTORS

### ARGENTINA

Novotec Argentina SRL Phone: +54 (11) 4303 8900 / 89 +54 (11) 4032 0184 Fax: E-mail: info@novotecargentina.com www.novotecargentina.com

#### AUSTRALIA

Ballarat Industrial Supplies www.ballind.com.au

BL Shipways & Co www.blshipway.com.au

Gas Strut Marine and Industrial www.gasstrutmarine.com.au

Prime Motion & Control www.primehyd.com.au

West Vic Industrial Supplies www.westvicindustrial.com.au

#### COLOMBIA

MFM I tda Phone: +57 (1) 334 7666 Fax: +57 (1) 282 1684 E-mail: servicioalcliente@memItda.com.co Industrial Specialised Applications CC www.memltda.com.co

#### INDONESIA

Pt. Himalaya Everest Jaya Phone: +62 21 54 48 956 / 65 Fax: +62 21 61 94 658 / 1925 E-mail: hejplastic-div@centrin.net.id www.hei.co.id

#### IRAN Rod Inc

Phone: +98 21 88 99 86 35 - 6 +98 21 88 95 44 81 Fax: E-mail: info@bod.ir www.bod.ir

### DENMARK

DENMARK

www.linak.dk

www.linak.fi

FRANCE

www.linak.fr

GERMANY

www.linak.de

www.linak.in

IRELAND

www.linak.co.uk

FINI AND

Fax:

Fax:

Fax:

Fax:

INDIA

Eax:

LINAK Danmark A/S

Phone: +45 86 80 36 11

+45 86 82 90 51

E-mail: linak@linak-silkeborg.dk

Phone: +358 10 84 18 700

Phone: +33 (0) 2 41 36 34 34

+33 (0) 2 41 36 35 00

+49 60 43 96 55 60

+91 12 04 27 37 08

E-mail: linak@linak.fi

LINAK France E.U.R.L

E-mail: linak@linak.fr

E-mail: info@linak.de

E-mail: info@linak.in

LINAK A/S India Liaison Office

Phone: +91 12 04 39 33 35

LINAK UK Limited - Ireland

Phone: +44 (0) 121 544 2211

Fax: +44 (0) 121 544 2552 E-mail: sales@linak.co.uk

+358 10 84 18 729

 
 LINAK X/S - Group Headquarters Guderup
 LINAK Slovakia s.r.o.

 Phone: +45 73 15 15 15
 Phone: +421 51 75

 Fax: +45 74 45 80 48
 Fax: +421 51 75
 Fax (Sales): +45 73 15 16 13 E-mail: info@linak.com www.linak.com

#### ΙΤΔΙΥ

SLOVAKIA

LINAK Italia S.r.l. Phone: +39 02 48 46 33 66 Fax: +39 02 48 46 82 52 E-mail: info@linak.it www.linak.it

Phone: +421 51 75 63 414 Fax: +421 51 75 63 410

E-mail: jp@linak.sk

www.linak.com

#### ΙΔΡΔΝ LINAK K.K. Phone: +81 45 53 30 802 +81 45 53 30 803 Fax: E-mail: linak@linak.jp www.linak.jp

ΜΑΙ ΔΥΣΙΑ LINAK Actuators Sdn. Bhd. Phone: +60 42 10 65 00 Fax: +60 42 26 89 01 E-mail: info@linak-asia.com www.linak.mv

#### NETHERLANDS LINAK Actuator-Systems B.V.

Phone: +31 76 5 42 44 40 +31 76 5 42 61 10 Fax: E-mail: info@linak.nl www.linak.nl

#### NEW ZEALAND LINAK New Zealand Ltd.

Phone: +64 95 80 20 71 Fax: +64 95 80 20 72 E-mail: nzsales@linak.com.au www.linak.co.nz

#### NORWAY

LINAK Norge AS Phone: +47 32 82 90 90 Fax: +47 32 82 90 98 E-mail: info@linak.no www.linak.no

For contact details on other countries please visit www.linak.com or contact

#### LINAK INTERNATIONAL

Phone: +45 73 15 15 15 +45 74 45 90 10 Fax: E-mail: info@linak.com www.linak.com

USA LINAK U.S. Inc. North and South American Headquarters Phone: +1 50 22 53 55 95

www.linak-us.com

+1 50 22 53 55 96

E-mail: info@linak-us.com

Eax:

#### POLAND

LINAK Polska Phone: +48 (22) 500 28 74 +48 (22) 500 28 75 Fax: E-mail: dkreh@linak.dk www.linak.pl

### REPUBLIC OF KOREA

LINAK Korea Ltd. Phone: +82 (0) 2 6231 1515 Eax: +82 (0) 2 6231 1516 E-mail: scully@linak.kr www.linak.kr

#### RUSSIAN FEDERATION 000 LINAK

Phone: +7 49 52 80 14 26 Fax: +7 49 56 87 14 26 E-mail: info@linak.ru www.linak.ru

### SPAIN

LINAK Actuadores, S.L.u Phone: +34 93 58 82 777 Fax: +34 93 58 82 785 E-mail: linakact@linak.es www.linak.es

### SWEDEN

LINAK Scandinavia AB Phone: +46 87 32 20 00 Eax: +46 87 32 20 50 E-mail: info@linak.se www.linak.se

### SWITZERLAND

LINAK AG Phone: +41 43 38 83 188 Fax: +41 43 38 83 187 E-mail: info@linak.ch www.linak.ch

Terms of use

its products.

information on its products.

The user is responsible for determining the suitability of

LINAK products for specific application. LINAK takes great

care in providing accurate and up-to-date information on

modifications and changes without prior notice. Therefore,

the availability of any particular product. Therefore, LINAK

reserves the right to discontinue the sale of any product

displayed on its website or listed in its catalogues or other

Delivery for LINAK. For a copy hereof, please contact LINAK.

All sales are subject to the Standard Terms of Sale and

However, due to continuous development in order to

While LINAK uses its best efforts to fulfil orders, LINAK

#### TAIWAN

LINAK A/S Taiwan Representative Office Phone: +886 22 72 90 068 +886 22 72 90 096 Fax: E-mail: michael.chen@linak.com.tw www.linak.com.tw

#### TURKEY

LINAK Ith. Ihr. San. ve Tic. A.S. Phone: + 90 31 24 72 63 38 Eax: + 90 31 24 72 66 35 E-mail: info@linak.com.tr www.linak.com.tr

#### UNITED KINGDOM LINAK UK Limited

Phone: +44 (0) 121 544 2211 Fax: +44 (0) 121 544 2552 E-mail: sales@linak.co.uk www.linak.co.uk

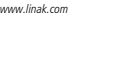

WE IMPROVE YOUR LIFE

written material drawn up by LINAK.

### MEXICO ILSA S.A. de C.V. Phone: +52 (55) 53 88 39 60

Fax: +52 (55) 53 88 39 66 E-mail: linak@ilsamexico.com www.ilsamexico.com PERU

#### Percy Martin Del Aguila Ubillus Phone: +51 99 88 39 879

#### RUSSIAN FEDERATION 000 FAM

Phone: +7 81 23 31 93 33 +7 81 23 27 14 54 Fax: E-mail: purchase@fam-drive.ru www.fam-drive.ru

#### SINGAPORE

Servo Dynamics Pte. Ltd. Phone: +65 68 44 02 88 Eax: +65 68 44 00 70 E-mail: servodynamics@servo.com.sq www.servo.com.sq

#### SOUTH AFRICA

Phone: +27 11 31 22 292 or +27 11 20 77 600 Fax: +27 11 31 56 999 E-mail: gartht@isagroup.co.za www.isaza.co.za

#### UNITED ARAB EMIRATES Mechatronics

Phone.: +971 4 26 74 311 +971 4 26 74 312 Fax: E-mail: mechtron@emirates.net.ae www.mechatronics.ae